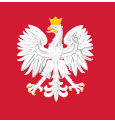

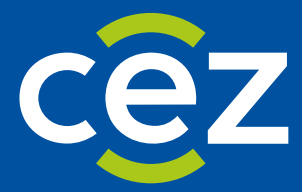

# Podręcznik użytkownika Zintegrowanego Systemu Monitorowania Obrotu Produktami Leczniczymi (ZSMOPL)

Certyfikacja ZSMOPL

Centrum e-Zdrowia | Warszawa 03.08.2023

## Spis treści

| 1. | WYGENERUJ PLIKI ŻĄDAŃ CSR                                     | 3 |
|----|---------------------------------------------------------------|---|
| 2. | ZŁÓŻ WNIOSEK PRZEZ SOW LUB RPWDL                              | 3 |
| 3. | WYSTAWIENIE CERTYFIKATU PRZEZ CENTRUM CERTYFIKACJI SYSTEMU P1 | 3 |
| 4. | WYGENERUJ SWOJE PRYWATNE CERTYFIKATY .P12                     | 3 |
| 5. | WGRAJ SWOJE PRYWATNE CERTYFIKATY                              | 4 |
| 6. | WGRAJ SWOJE PRYWATNE CERTYFIKATY DO ZSMOPL                    | 4 |

#### 1. Wygeneruj pliki żądań CSR

Realizujesz używając Generatora CeZ

- Pobierz program Generator CeZ ze strony CeZ
- Wygeneruj i zapisz pliki żądań: TLS.CSR oraz WSS.CSR.
  Wygenerowane zostaną dwa zestawy plików (TLS: .CRS i .JKS oraz WSS: .CSR i .JKS).
  Wygenerowane pliki .JKS zostaną podpisane twoim hasłem.
  Generator domyślnie zapisze Twoje hasło do pliku .TXT w swojej ścieżce instalacji. Będzie ono później potrzebne przy generowaniu certyfikatów prywatnych .P12

#### 2. Złóż wniosek przez SOW lub RPWDL

Realizujesz ręcznie

- Jeśli jesteś kierownikiem apteki lub punktu aptecznego, złóż wniosek w SOW: <u>https://sow.ezdrowie.gov.pl</u>
   Jeśli reprezentujesz podmiot leczniczy zaloguj się na swoje konto w RPWDL: <u>https://rpwdl.ezdrowie.gov.pl/</u>
- Podaj wymagane dane w formularzu wniosku.
- Załącz wygenerowane pliki TLS.CSR oraz WSS.CSR.
- Podpisz elektronicznie składany wniosek.
  Dostaniesz potwierdzenie na wskazany adres e-mail o wyniku złożenia wniosku.

#### 3. Wystawienie Certyfikatu przez Centrum Certyfikacji Systemu P1

Realizuje system P1

 CC P1 wyśle do Ciebie wiadomość e-mail z zamieszczonymi linkami do pobrania plików zawierających Certyfikaty TLS.PEM oraz WSS.PEM, jeśli Twój wniosek nie zawierał błędów. CC P1 wyśle do Ciebie wiadomość e-mail ze stosowną informacją, jeśli Twój wniosek zawiera błędy. Pliki dostępne są do pobrania przez 30 dni od daty wysłania wiadomości e-mail przez CC P1 CC P1 ustawia ważność certyfikatów na 2 lata.

#### 4. Wygeneruj swoje prywatne Certyfikaty .P12

Realizujesz ręcznie

Procedurę należy wykonać dwukrotnie: zarówno dla TLS.PEM, jak i dla WSS.PEM

- Dołącz właściwy plik .JKS zapisany podczas generowania plików .CSR
- Użyj hasła, które wcześniej zostało podane przy generowaniu plików .CSR
- Dołącz właściwy plik .PEM pobrany z otrzymanej od CeZ wiadomości e-mail
- Zapisz wygenerowane pliki Certyfikatów .P12

### 5. Wgraj swoje prywatne Certyfikaty

Realizujesz ręcznie

• Zaimportuj pliki Certyfikatu TLS.P12 oraz WSS.P12 zgodnie ze wskazówkami dostawcy swojego oprogramowania aptecznego / gabinetowego.

### 6. Wgraj swoje prywatne Certyfikaty do ZSMOPL

#### Realizujesz ręcznie

Zaimportuj pliki Certyfikatu WSS.PEM do miejsca prowadzenia działalności (MPD) w systemie ZSMOPL.